【臺中市線上閱讀認證系統】--操作步驟說明

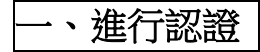

1. 進入網站後,點選「登入系統」

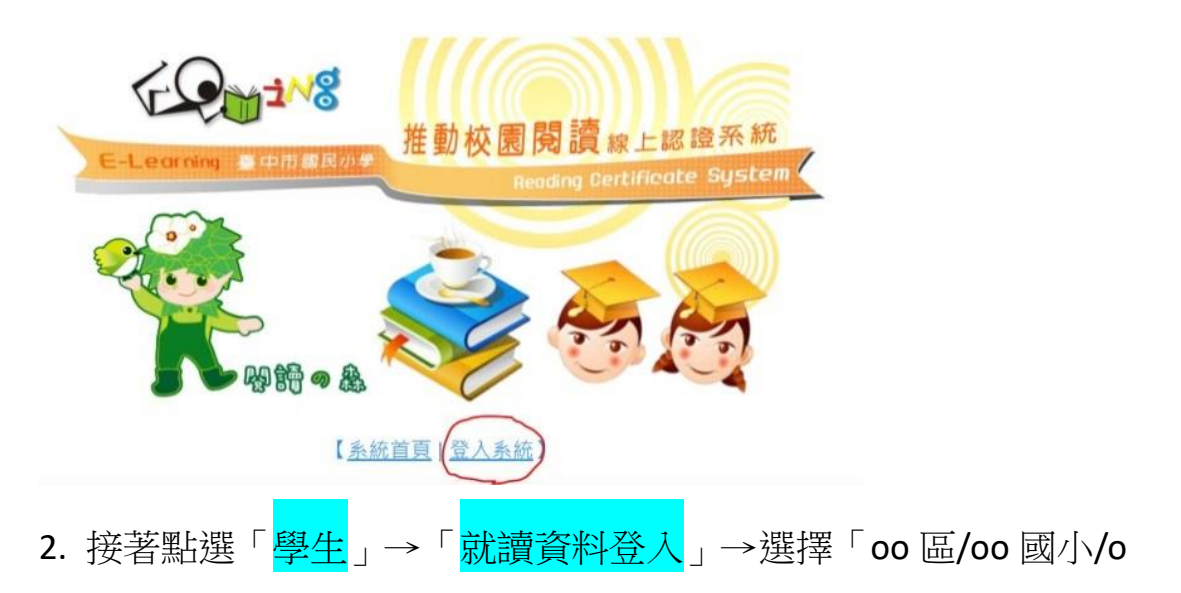

年級/第o班/座號」,就會自動出現帳號

|      | <b>學生 ●</b>           | ▶ 教師、志工 ○ |                              | 學生訪客測試 〇        |  |
|------|-----------------------|-----------|------------------------------|-----------------|--|
|      | ○快速登入(確知帳號可直接輸入、節省時間) |           | <ul> <li>就讀資料登入()</li> </ul> | 知帳號可利用就讀資料帶出帳號) |  |
| 臺中市  |                       | ~ 1年級     |                              |                 |  |
| 大里區  |                       | ∽ 第3 班    |                              |                 |  |
| 立新國小 |                       | → 請選擇四    | 医肌疣                          |                 |  |
|      |                       |           |                              |                 |  |

3. 首次登入,<mark>預設密碼為「0000」</mark>, <mark>4 個零</mark>。建議進去後馬上修改密

碼,並記住新的密碼。

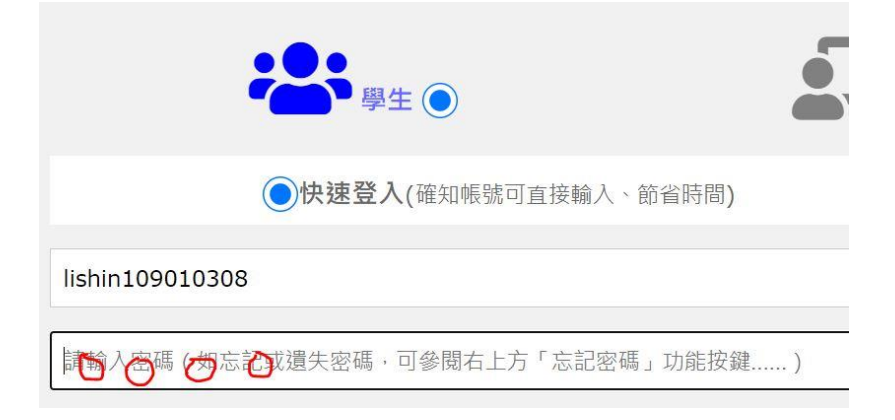

| 4. 修改密碼後,請點選「 <mark>首頁</mark> 」→下拉至「 <mark>我要認證</mark> 」,於下方欄位                                                                                                    |
|----------------------------------------------------------------------------------------------------|
| <mark>輸入「書名」</mark> →點選「 <mark>找找這本書</mark> !」                                                                                                    |
| <ul> <li>☆ 首頁</li> <li>♀ 閱讀鳥與樹精靈</li> <li>● 電子公告</li> <li>▲ 圖書相關功能 ▼</li> <li>♀ 留書</li> <li>● 置版網頁即日起關閉</li> <li>● 「古愛爾星球上的怪獸們」環境教育電子書閱讀</li> <li>◆ 「枇杷阿伯的起家厝」地政常識電子書閱讀</li> <li>◆ 好書索引功能完成</li> </ul>                                                                                                    |
| <ul> <li>● 我要認證</li> <li>● 我要認證</li> <li>● 我認證</li> <li>● 我認證</li> <li>● 我要認證</li> <li>● 我要認證</li> <li>● 我要認證</li> <li>● 我要認證</li> <li>● 我認識認識</li> <li>● 我認識</li> <li>● 我認識</li> <li>● 我認識</li> <li>● 我認識</li> <li>● 我認識</li> <li>● 我要認識</li> <li>● 我認識</li> <li>● 我認識</li></ul> |

5. 出現書的封面,且顯示「<mark>可認證</mark>」,即可點選書的圖案,進行認

證。如果題數不足,則無法進行認證。

在「圖書名稱」欄位中搜尋「我的朋友好好吃」的結果…… 找到 1 筆可能的資料!以下是檢索所得:

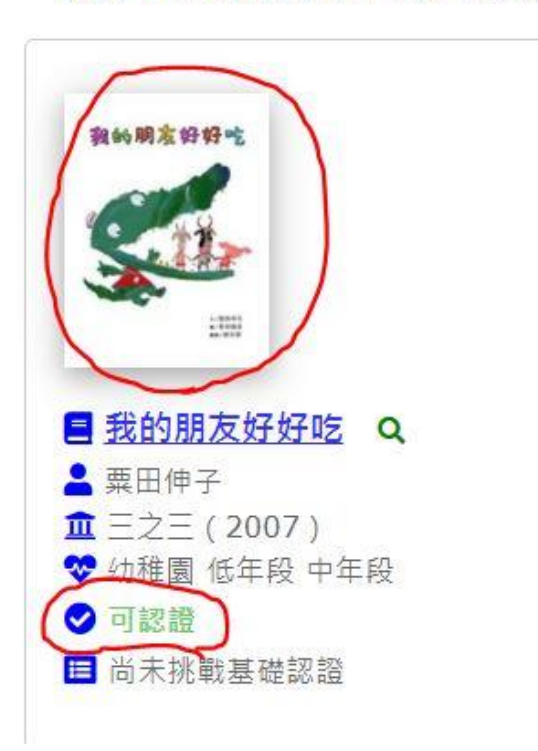

## 6. 出現此書的相關資訊,點選下方的「<mark>我要認證這本書</mark>」

| 教的朋友好好吃                    | 書名                      | 我的朋友好好吃                      | 獲獎推薦               | Q(第29次推介)新聞局中小學生優良課外讀物               |
|----------------------------|-------------------------|------------------------------|--------------------|--------------------------------------|
|                            | 語文                      | 中文圖書                         | 書摘連結               | http://findbook.tw/book/978986729525 |
|                            | 作者                      | 粟田伸子                         | 系 <mark>統資源</mark> | 基礎認證題目 21                            |
| - 2005<br>- 2005<br>- 2005 | 出版社                     | 三之三                          | 推廣運用               | 基礎認證:通過 8916 次 / 認證11140 次           |
| 9789867295255              | 出版日<br>期                | 2007-02-01                   | 閱讀資源               | 臺中市立圖書館閱讀資源                          |
|                            | 適 <mark>讀</mark> 年<br>段 | <b>幼稚園 低年段 中年段</b> 高年段<br>國中 |                    |                                      |
| 系 <b>統建議</b> :這是本好書∼       | 趕快找來閱讀                  | 1                            |                    |                                      |
| 我要認證這本書                    |                         |                              |                    |                                      |

7. 就可以開始回答問題了!題目一共有 10 題, 答對 8 題以上即可通

<mark>過</mark>,並獲得積分。

| 進行認證中                                                                          |                                       |
|--------------------------------------------------------------------------------|---------------------------------------|
| <ol> <li>1.是什麼情況下,妞妞說出了自</li> <li>大野狼威脅要吃掉妞妞時</li> <li>大野狼要吃掉妞妞的朋友時</li> </ol> | 12345678910<br>己心中的秘密呢?               |
| ○媽媽要妞妞得靠自己找食物時<br>○狐狸要欺負妞妞的朋友時                                                 | fic                                   |
| 第4題<br>Oh, Yes!<br>你答對了!真棒!<br>下-题                                             | 第9題<br>Oh, No !<br>你答錯了!請再想想看!<br>下-题 |
| 「答對」的回應                                                                        | 「答錯」的回應                               |

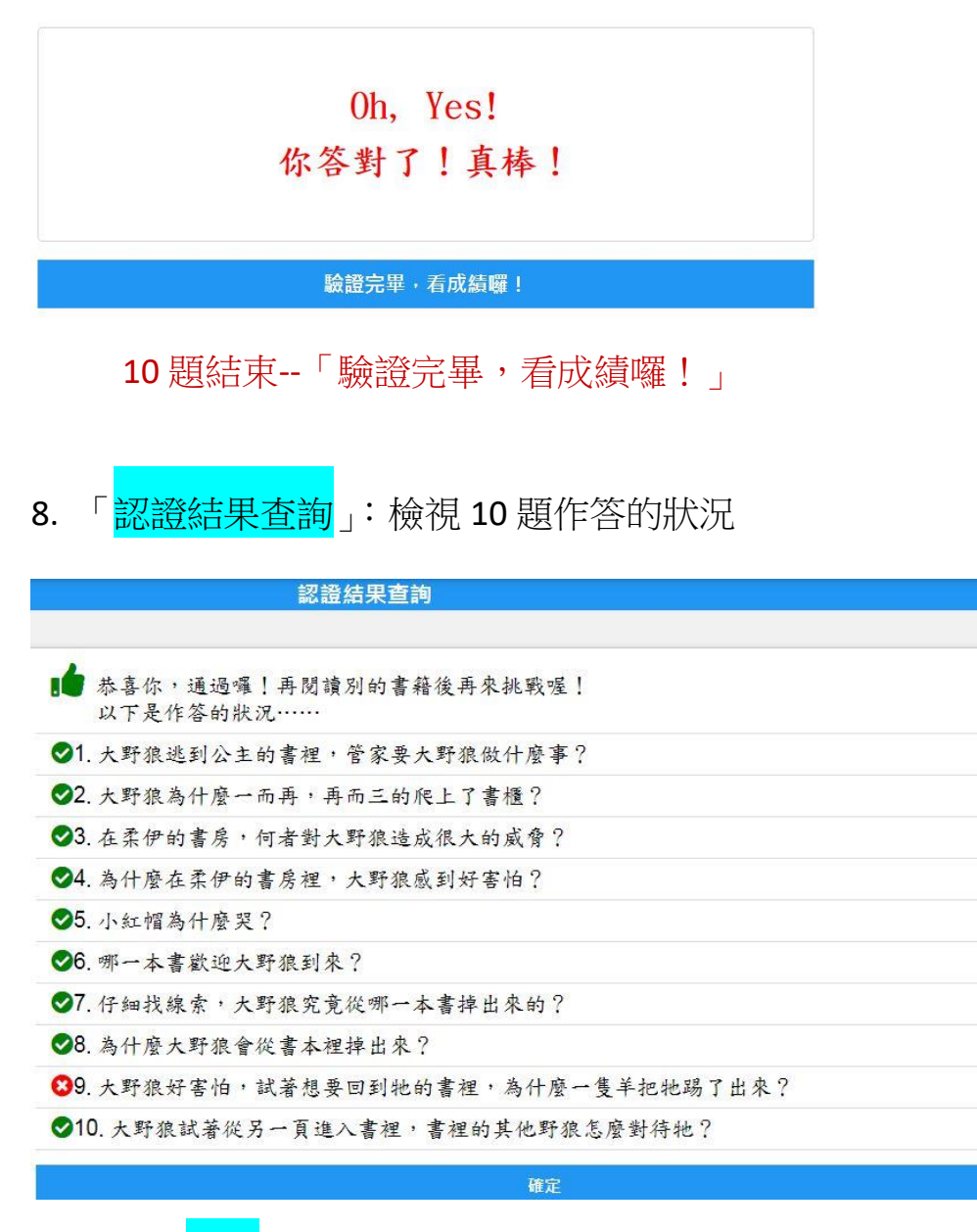

9. 點選「確定」:檢視一整個學年的認證紀錄列表,看看一共認證了

幾本書,又有哪些通過,還沒有通過的,24小時後還可以再挑戰

一次。

|     |         |          | 認證紀               | 錄列表                     | ÷                                           |               |               |
|-----|---------|----------|-------------------|-------------------------|---------------------------------------------|---------------|---------------|
| 109 | 學年度     |          |                   |                         |                                             |               | v             |
| 列出: | 全部紀錄    |          |                   |                         |                                             |               | ÷             |
| 排序  | : 認證日▼  |          |                   |                         |                                             |               | ~             |
| 每頁  | 願示:20筆  |          |                   |                         |                                             |               | ~             |
|     |         | H4 H4 I  | 第 1 ✔ 頁 / 共 1 頁 / | / 共 <mark>5 筆</mark> 資料 | 1 1 11                                      |               | ₿認證紀錄Excel檔下載 |
|     | 系統號     | 認證書籍     | 結果                | 積分                      | 認證時間                                        | 來源網址          | 系統            |
| 1   | 5090001 | 掉出書裡的大野狼 | ♥ <u>9/10</u>     | 6                       | 2021-05-24 08:18:18~<br>2021-05-24 08:22:29 | 36.234.44.45  |               |
| 2   | 5009247 | 上學途中     | ♥ <u>3/4</u>      | 0                       | 2021-05-21 09:18:27~<br>0000-00-00 00:00:00 | 114.41.149.34 | V 🧉           |
| з   | 5008802 | 和好湯      | ♥ 10/10           | 6                       | 2021-05-21 08:59:25~                        | 114.41.149.34 |               |

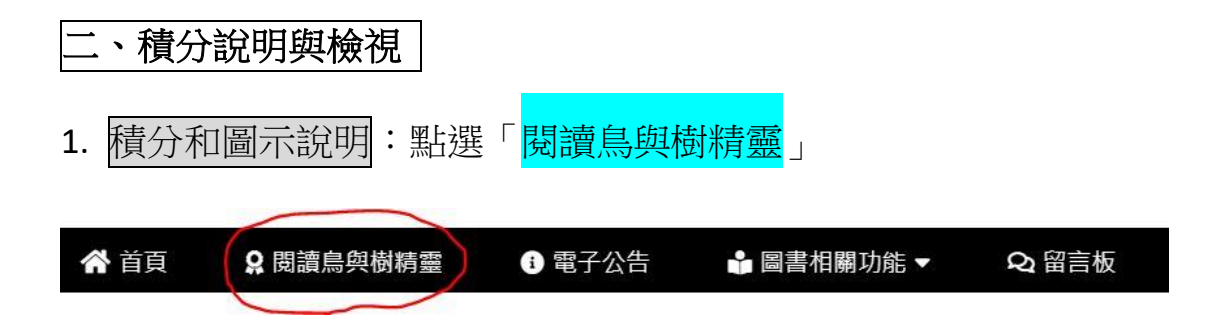

 可看到8種等級積分相對應的鳥類圖示。第一個等級是「麻雀」, 點選麻雀圖案→出現麻雀的介紹和對應的積分說明。

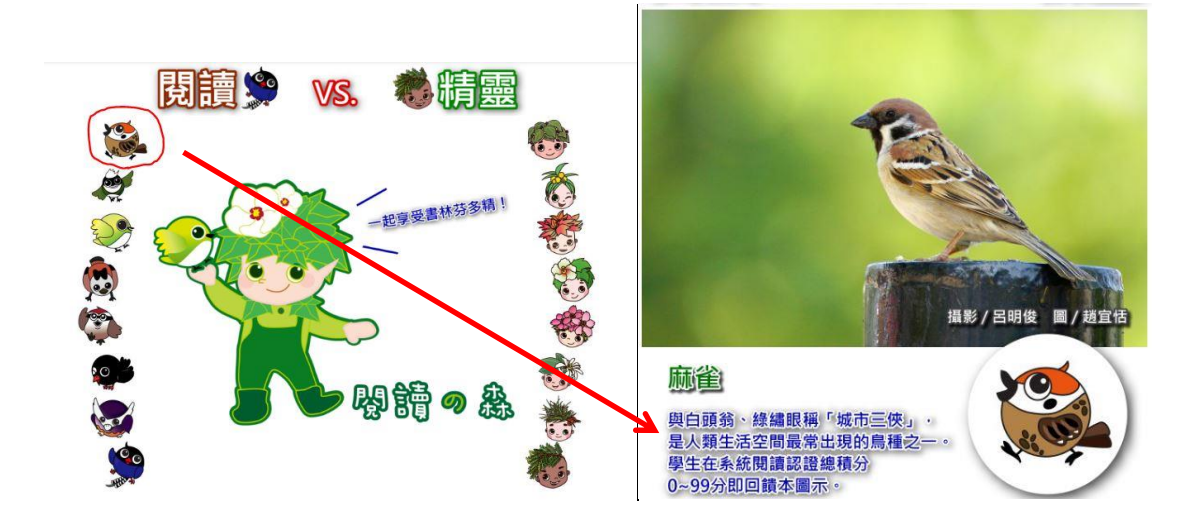

3. 最高等級為「臺灣藍鵲」,總積分達 3000 分以上,即顯示此圖示。

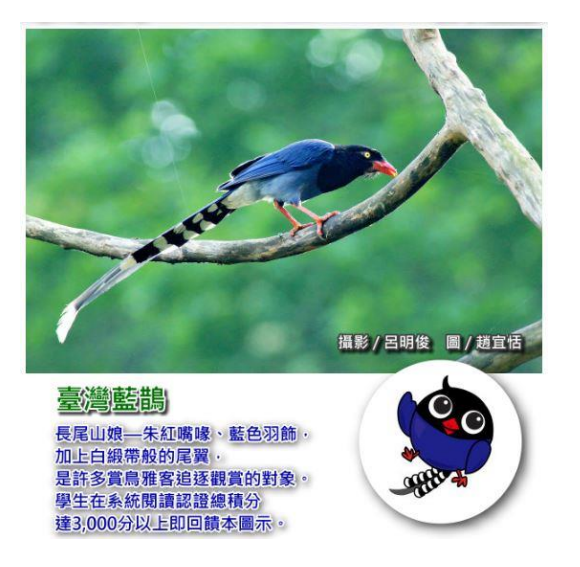

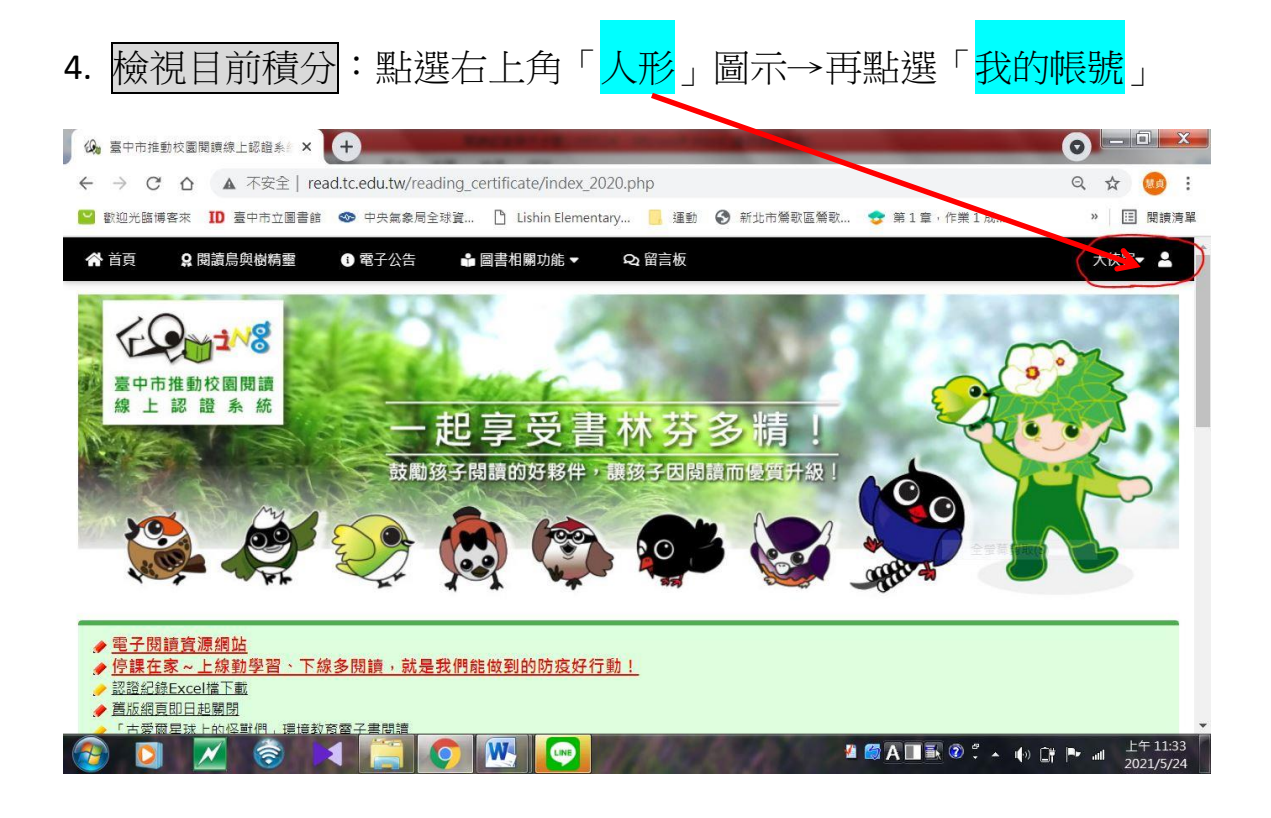

5. 即可看到此帳號目前的總積分和閱讀鳥圖示

| 我的帳號         |                                                                        |
|--------------|------------------------------------------------------------------------|
| 認證總積分        | 852                                                                    |
|              | 重新核算認證總積分                                                              |
|              | 當您覺得自己的認證總積分有疑問時,才需要按下它<br>喔~<br>系統會幫您重新核算,如積分有誤,核算後會幫您校<br>正 <b>!</b> |
| 閱讀鳥獎勵標章      | 距離下一個閱讀鳥標章等級,您已經達成了<br>63%<br>要繼續努力喔!!                                 |
| 獲獎紀錄(系<br>統) | <b>4</b> 😵 🦻                                                           |